Speaker 1: Okay guys, I'm going to try and keep this as straightforward as possible. To create a redirect link, what we're basically doing is if someone visits a particular page on your site, they are then sent to your affiliate link for the product you're promoting. Now there's different ways of doing this. I'm going to try and give you the simplest way, and it's done inside what's called the C Panel. And hopefully, most of you, or some of you, have seen this screen before.

Okay, so once you've logged on to your web host, you want to go to the domain section, and you want to click on redirects. Choose the domain name, and we're using Joe's account for the demonstration. Now, this next lane with the forward slash, this is quite clever. You can put anything in here at all. It does not have to correspond to any particular website page that you have on your site.

So for this example, we're going to do speed keto because let's face it, nice and straightforward and it's a primary product that most of you will be promoting. So either paste or type the speed keto into here. And this next one says "redirects to." So the system is seeing, so if someone visits in this case .com/speedketo, where do I send the visitor? And in this case, we're going to take Joe's affiliate link for speed keto and plunk it in there, The whole link from HTTPS all the way through.

Now you get this affiliate link inside your ThriveCart account. If you're not too sure, log into ThriveCart, my affiliate account, go into the products tab, choose the vendor that you want to get your link for. So let's go for speed keto. Obviously, [inaudible] is different from the one we're doing, but you get the link in here. Okay?

So that link goes in there, and you want to leave it as redirect with or without www. Once you've done that, click on add. And that is the redirect in place. What does this actually mean? Well, if we go to.com/speedketo, it redirects them to the affiliate link that we just plugged in.